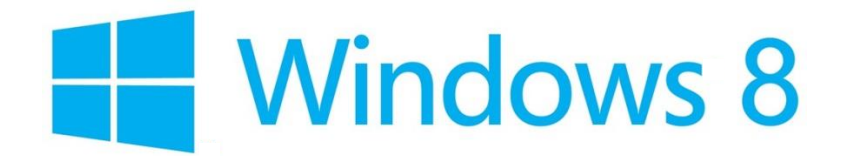

## インターネット設定

Windows 8 では、常時インターネットへの接続可能な環境であれば、モデムやルーターから LAN ケーブル でパソコンに接続するだけで、特に設定をしなくてもインターネットに接続できます。

接続ができない場合は以下の項目をご確認ください。

ネットワーク設定の確認

(1)Windows8 メトロ画面[スタート]から、左下の[デスクトップ]を開きます。

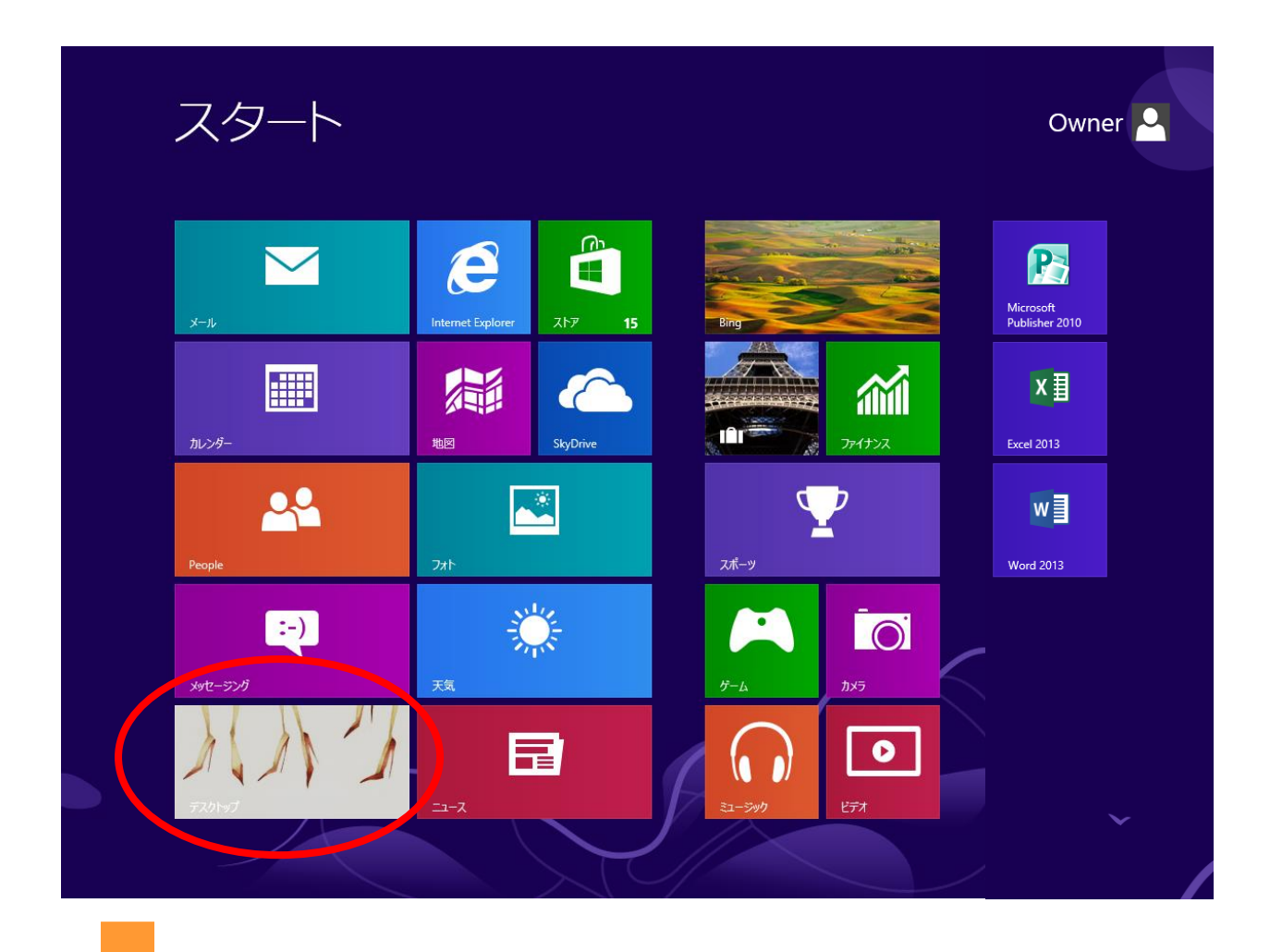

デスクトップ画面で、右下隅、または左下隅にカーソルを合わせ(下記図赤枠)[設定]をクリックします。

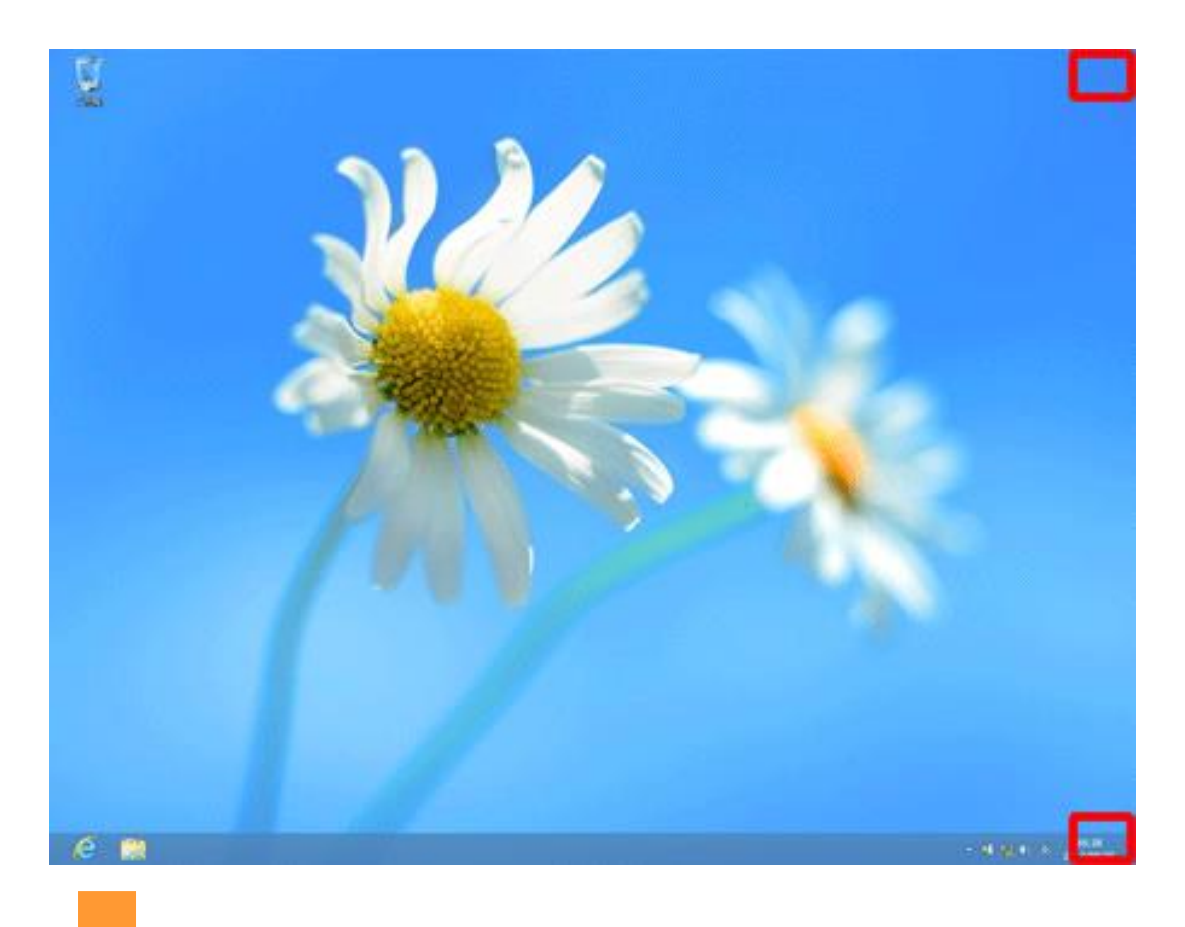

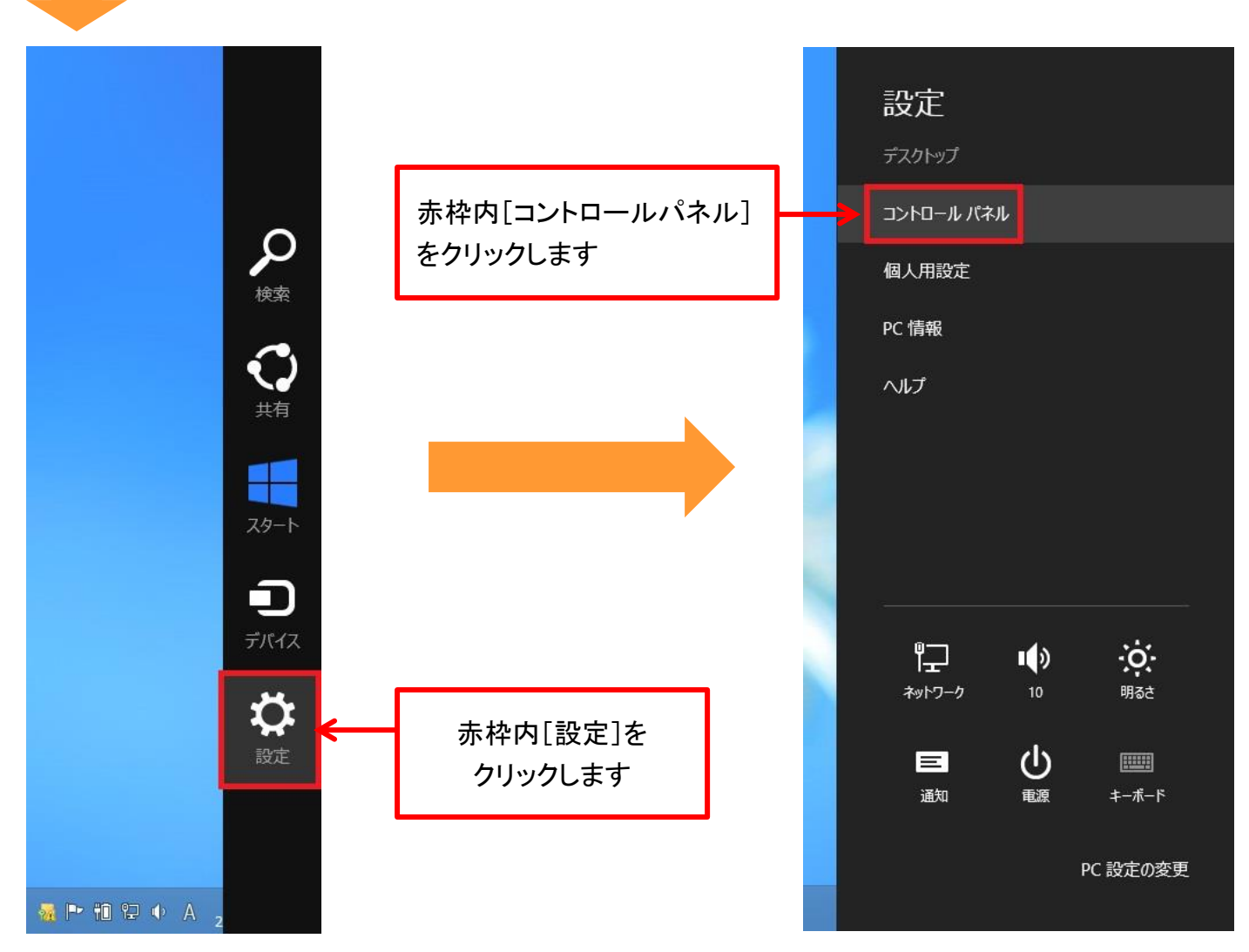

(2)コントロールパネルが開きます。

「ネットワークとインターネット」内の[ネットワークの状態とタスクの表示]をクリックします。

※表示方法が「カテゴリ」表示ではなく、「アイコン」表示になっている場合は、「ネットワークと共有センター」をクリックします。

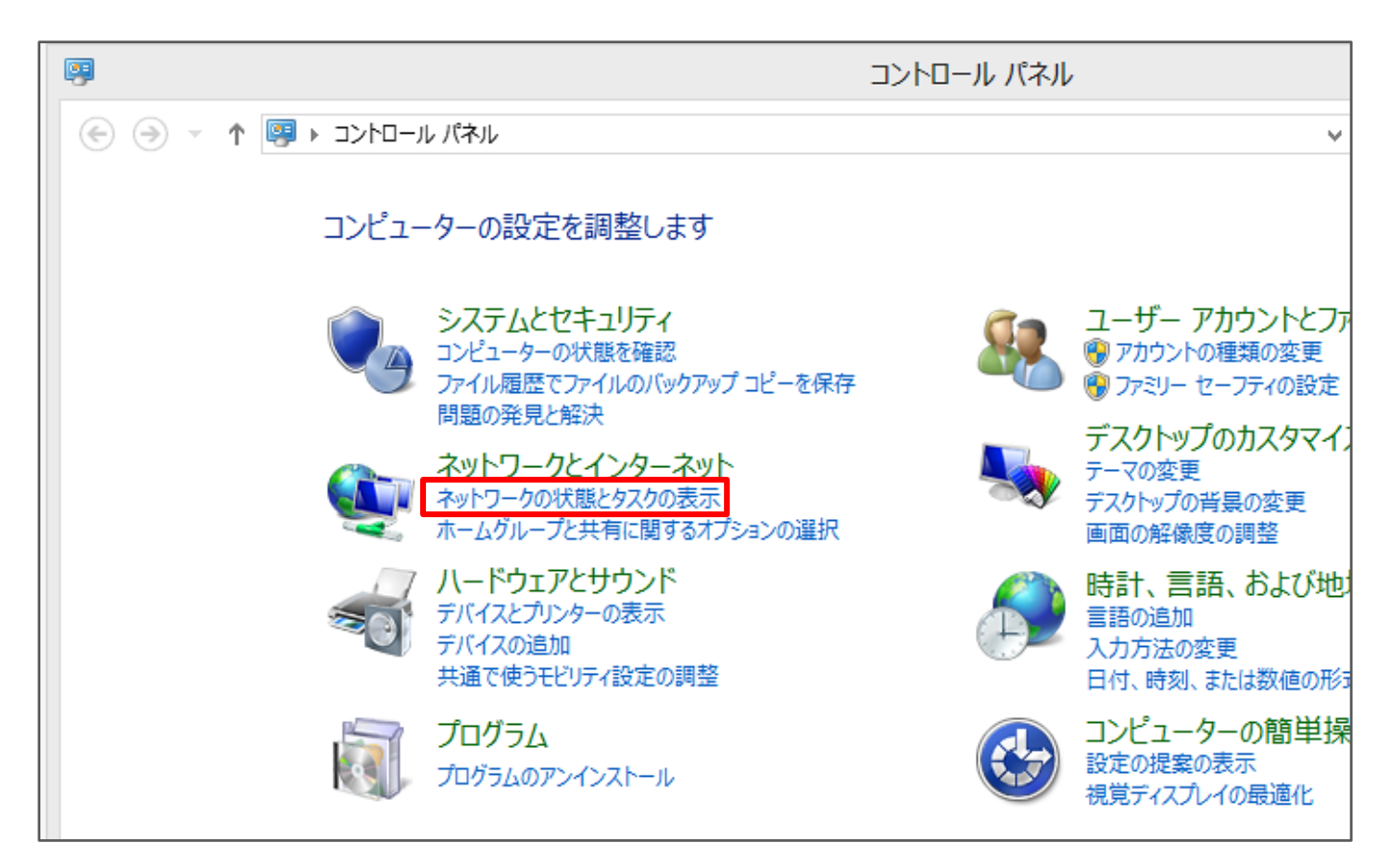

(3)ネットワークと共有センターが開きます。 画面左側のタスクから[**アダプターの設定の変更**]をクリックします。

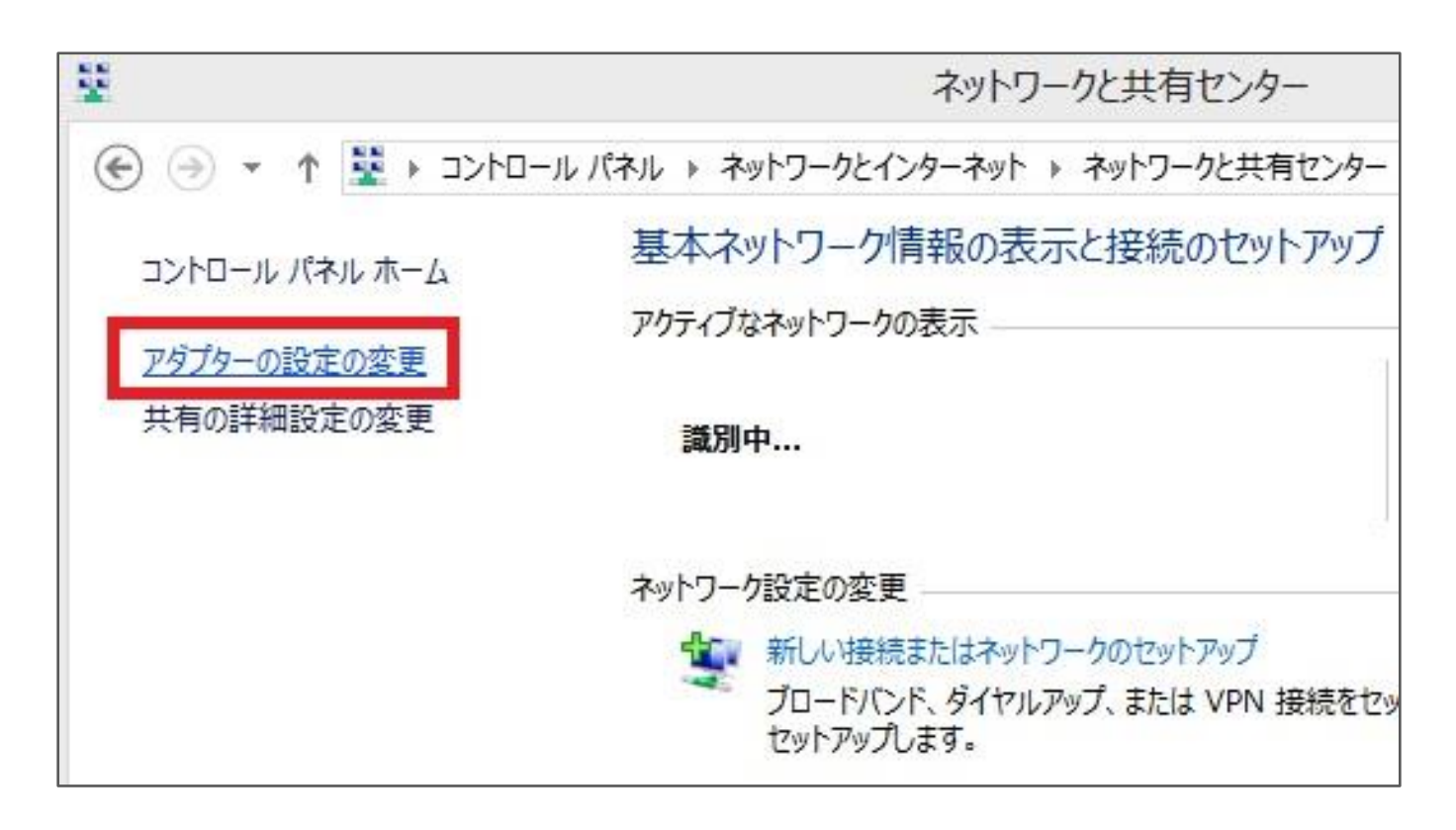

(4)ネットワーク接続が開きます。

ローカルエリア接続のアイコンを右クリックし、[プロパティ(R)]をクリックします。

※ユーザーアカウント制御のウィンドウが表示された場合は、[続行]してください。

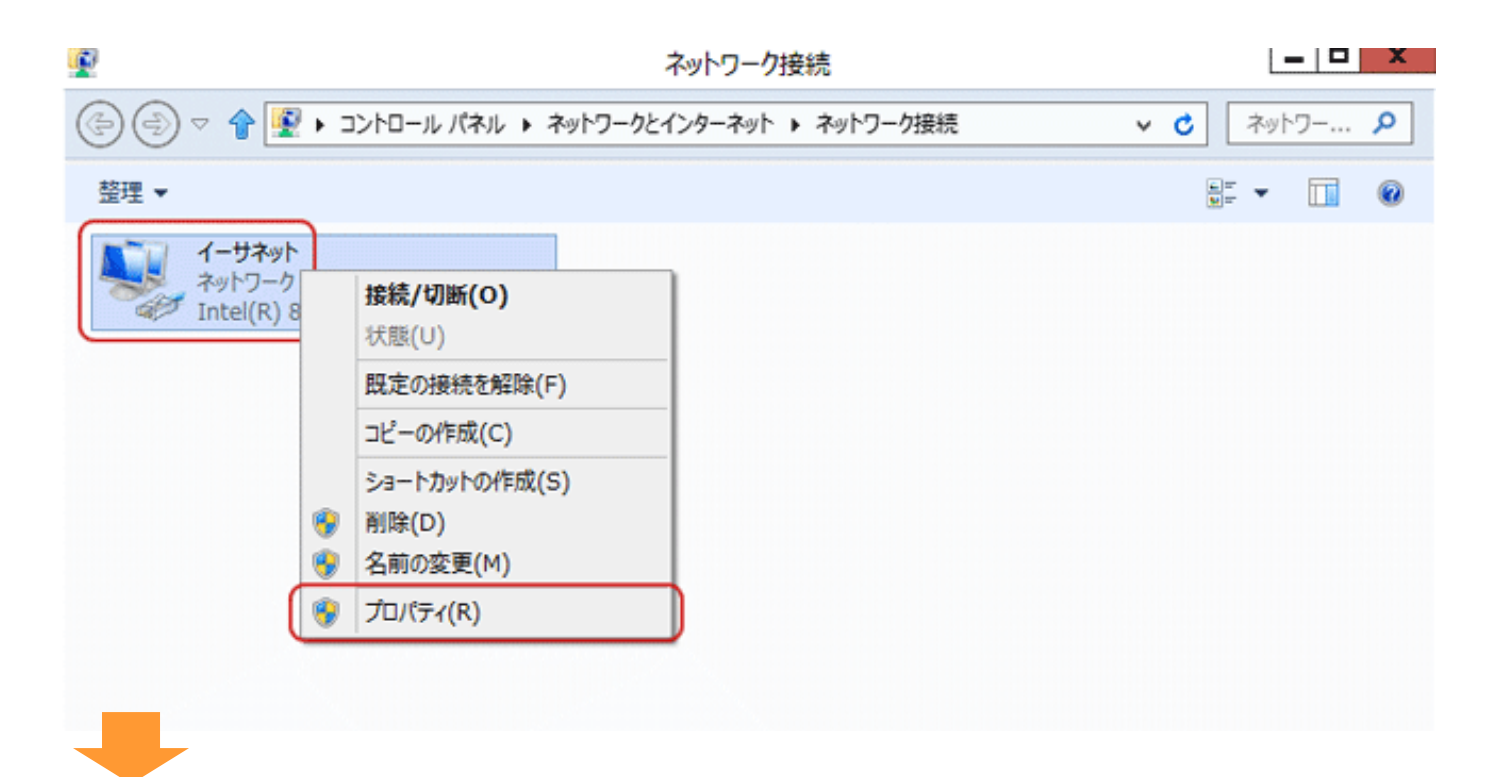

(5)ローカルエリア接続のプロパティ画面が開きます。

[インターネットプロトコル バージョン 4(TCP/IPv4)]にチェックが入っていることを確認してから、クリックして選択状態にし、[プロパティ(R)]をクリックします。

|                                                                       |                                               |                                                                                                    | 構                    | 成(C)                |
|-----------------------------------------------------------------------|-----------------------------------------------|----------------------------------------------------------------------------------------------------|----------------------|---------------------|
| この接続は次の                                                               | 項目を使用しま                                       | <b>す(</b> 0):                                                                                                    |                      |                     |
| A . 0 -                                                               |                                               | IC YES CIT                                                                                                    | esponder             |                     |
| <ul> <li>✓ ▲ インター</li> <li>✓ ▲ インター</li> <li></li> <li></li> </ul>    | -ส <sub>ั</sub> งุト วี่มหวม<br>-สังุห วี่มหวม | , パージョン 6 (TC<br>, パージョン 4 (TC                                                                                                    | CP/IPv6)<br>CP/IPv4) | <b>`</b>            |
| <ul> <li>✓ インター</li> <li>✓ インター</li> <li></li> <li>インストール(</li> </ul> | ーネット プロトコル<br>ーネット プロトコル<br>(N)               | y United to a first of the second second s | SP/IPv6)<br>SP/IPv4) | <b>२</b><br>(निर(R) |

(6) インターネットプロトコル バージョン 4(TCP/IPv4)のプロパティ画面が開きます。

[IP アドレスを自動的に取得する(O)]と[DNS サーバーのアドレスを自動的に取得する(B)]の2項目に ● を付けます。(クリックします)[OK]で閉じます。

| ペットワークでこの機能がサポートされている<br>ことができます。サポートされていない場合<br>定を問い合わせてください。 ● IP アドレスを自動的に取得する(Q) | る場合は、IP 設定を自動的に<br>は、ネットワーク管理者に適切             | I取得する<br>な IP 設 |
|--------------------------------------------------------------------------------------|-----------------------------------------------|-----------------|
| ● IP アドレスを自動的に取得する(○)                                                                |                                               |                 |
|                                                                                      |                                               |                 |
| -〇 次の IP アドレスを使う( <u>S</u> ):                                                        |                                               |                 |
| IP アドレス( <u>I</u> ):                                                                 |                                               |                 |
| ◉ DNS サーバーのアドレスを自動的に                                                                 | :取得する( <u>B</u> )                             |                 |
| - 〇 次の DNS サーバーのアドレスを使う                                                              | ð( <u>E</u> ):                                |                 |
| 優先 DNS サーバー( <u>P</u> ):                                                             |                                               |                 |
| 代替 DNS サーバー( <u>A</u> ):                                                             |                                               |                 |
|                                                                                      |                                               |                 |
|                                                                                      |                                               | ¥細設定(⊻)         |
|                                                                                      |                                               |                 |
|                                                                                      |                                               |                 |
|                                                                                      |                                               |                 |
|                                                                                      |                                               |                 |
|                                                                                      | ок                                            | +v>t            |
|                                                                                      |                                               |                 |
|                                                                                      |                                               |                 |
|                                                                                      | X                                             |                 |
| ローカル エリア接続のノ                                                                         |                                               |                 |
| トワーク共有                                                                               |                                               |                 |
| 続の方法:                                                                                |                                               |                 |
| Realtek PCIe GBE Family Control                                                      | er                                            |                 |
|                                                                                      | 構成(C)                                         |                 |
| の接続は次の項目を使用します(O):                                                                   |                                               |                 |
| ☑ 🛃 Microsoft ネットワーク用ファイルとプリン!<br>□ 🔺 Microsoft Network Adapter Multi                | ター共有 へ<br>plexor Protocol                     |                 |
| ✓ ▲ Microsoft LLDP Protocol Driver                                                   |                                               |                 |
| Link-Layer Topology Discovery M                                                      | lapper I/O Driver                             |                 |
| 🗹 🚣 Link-Layer Topology Discovery R<br>🗹 🚣 インターネット プロトコル バージョン 6 (TC                 | CP/IPv6)                                      |                 |
| 🗹 🔺 インターネット プロトコル バージョン 4 (TC                                                        | CP/IPv4)                                      |                 |
| c l                                                                                  | >                                             |                 |
| N9                                                                                   |                                               |                 |
| インストール(N) 削除(U)                                                                      | プロパティ(R)                                      |                 |
| インストール(N) 削除(U)<br>説明                                                                | プロパティ(R)                                      |                 |
| インストール(N) 削除(U) 説明 伝送制御プロトコル/インターネット プロトコル。オ ネットワーク間の通信を提供する、既定のワイド ルです。             | プロパティ(R)<br>相互接続されたさまざまな<br>* エリア ネットワーク プロトコ |                 |

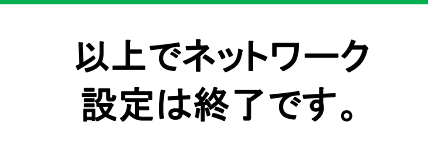

(1)デスクトップ画面で、右下隅、または左下隅にカーソルを合わせ(下記図赤枠)[設定]をクリックしま す。[ネットワークとインターネット]→[インターネットオプション]をクリックします。

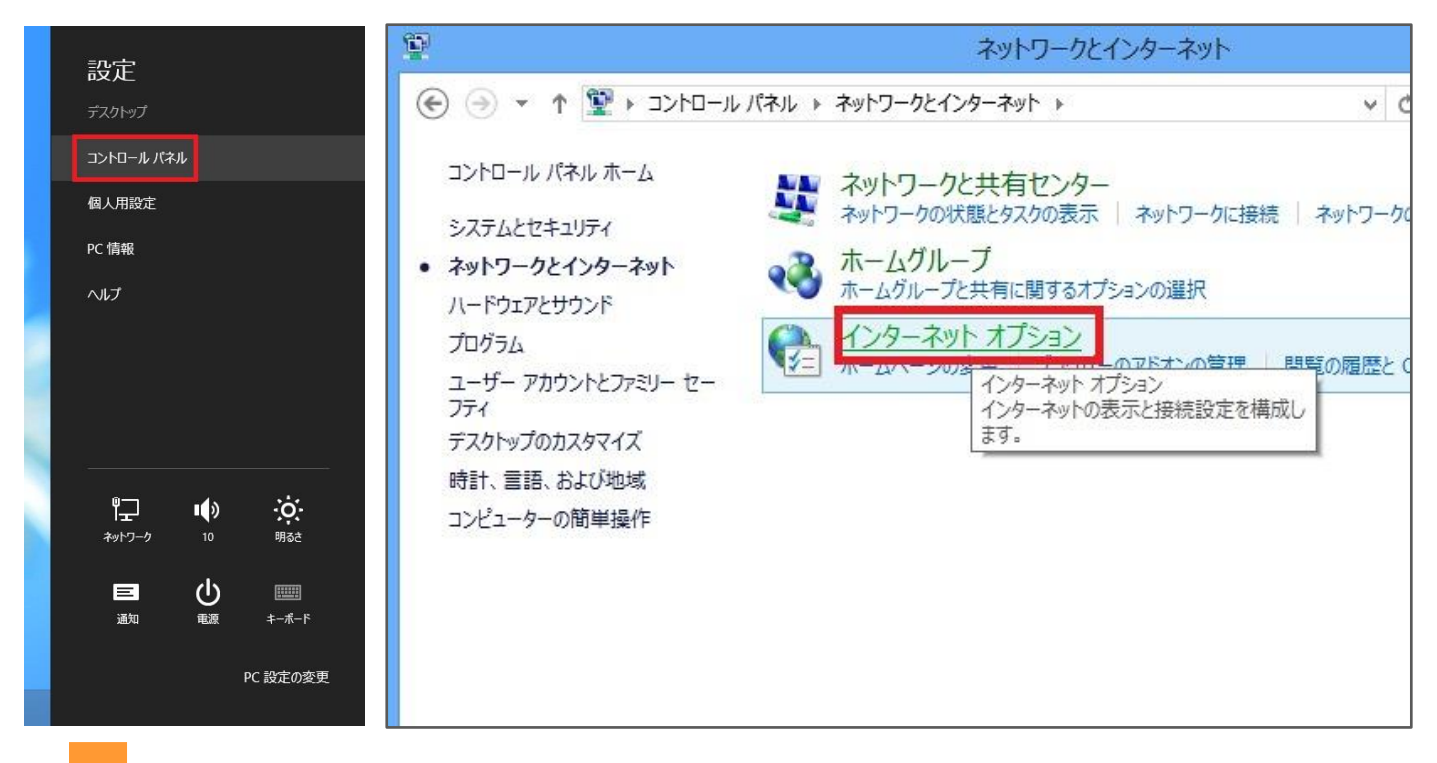

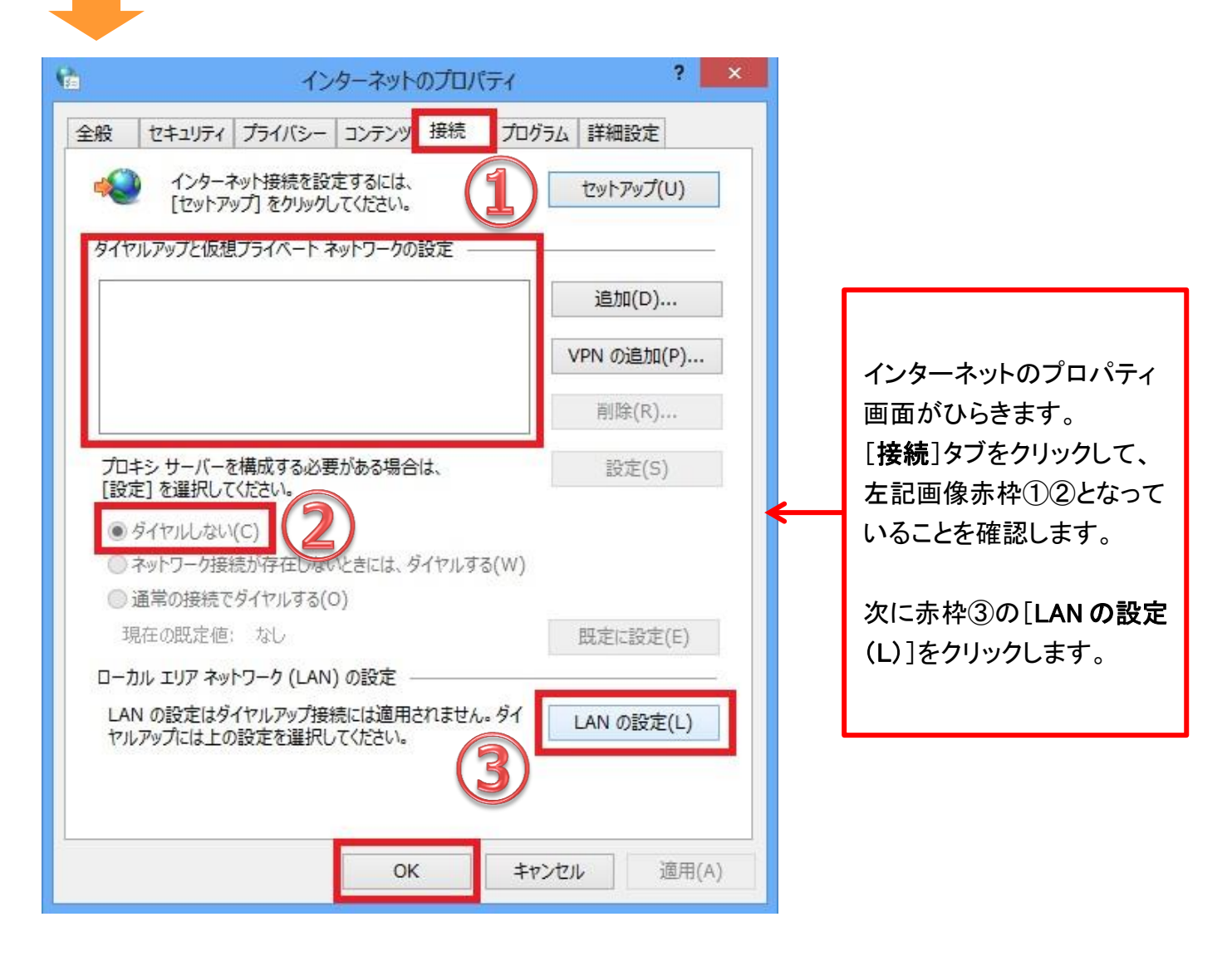

(2)ローカルエリアネットワーク(LAN)の設定画面がひらきます。 全ての項目にチェックが入っていないのを確認し、[OK]で閉じます。

| 日動備<br>自動構<br>設定を | 成<br>成にすると、<br>確実に使用 | 、手動による設<br>するためには、    | 定事項を上書きす<br>自動構成を無効( | 「る場合があ<br>こしてください | ります。手動による<br><sup>N</sup> 。 |   |
|-------------------|----------------------|-----------------------|----------------------|-------------------|-----------------------------|---|
|                   | <sup>主を</sup> 自動的    | に検出する(A)              | Ú.                   |                   |                             |   |
|                   | 訪構成スクリ               | パトを使用する               | 6(S)                 |                   |                             |   |
| P                 | ドレス(R):              |                       |                      |                   |                             |   |
| プロコシ              | サーバー                 |                       |                      |                   |                             |   |
| □¦A<br>1₿         | N にプロキシ<br>売には適用さ    | シ サーバーを使<br>されません)(X) | 用する (これらの話           | 設定はダイヤ            | ルアップまたは VPN                 | l |
| 7                 | ドレス(E):              |                       | ポート(て):              | 80                | 詳細設定(C)                     |   |
|                   | ローカル ア               | ドレスにはプロ               | キシ サーバーを使き           | 用しない(B)           |                             |   |
|                   |                      |                       |                      |                   | -                           |   |

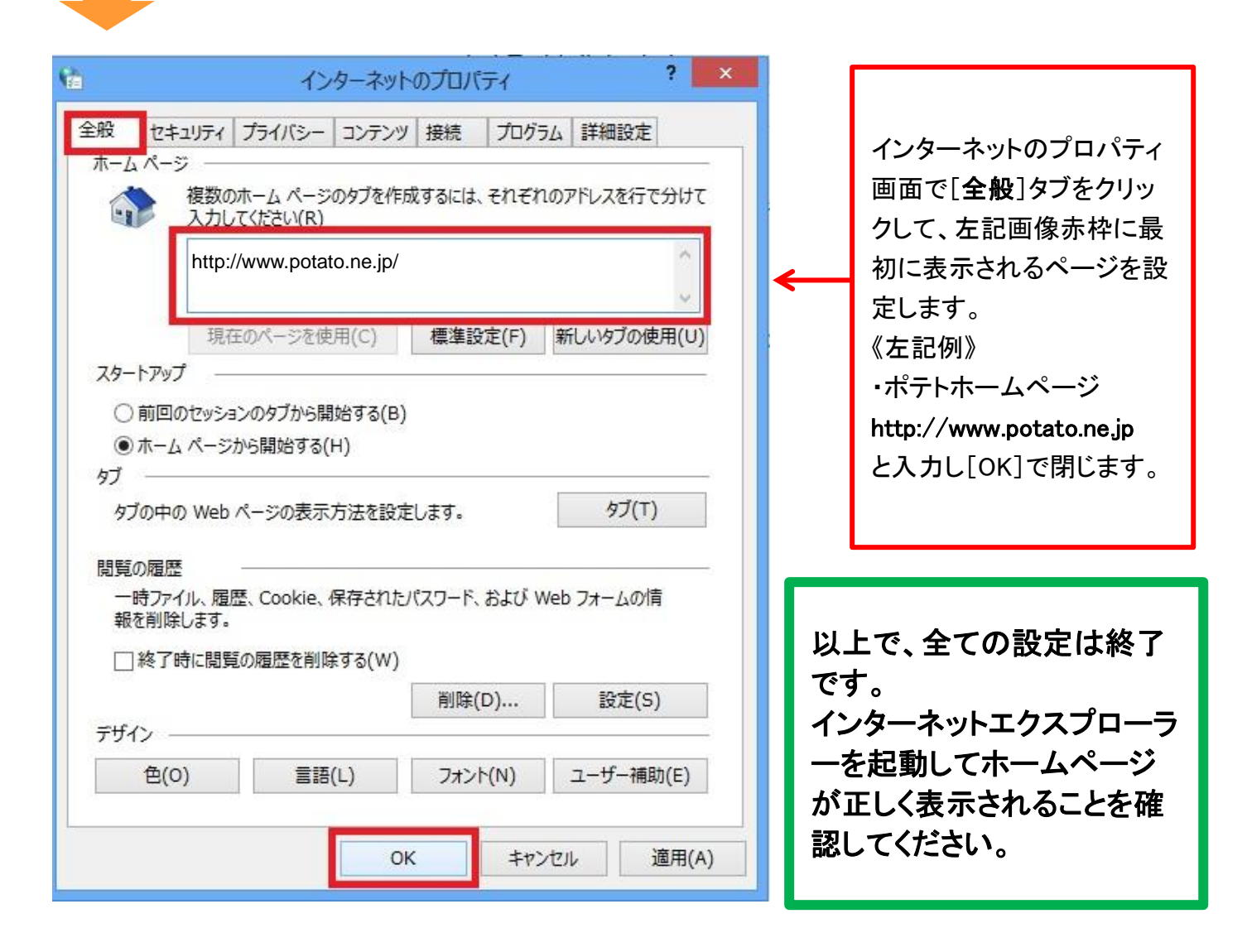